# **User's Manual**

X-PPC72A-1B-2930 X-PPC72A-1B-1900

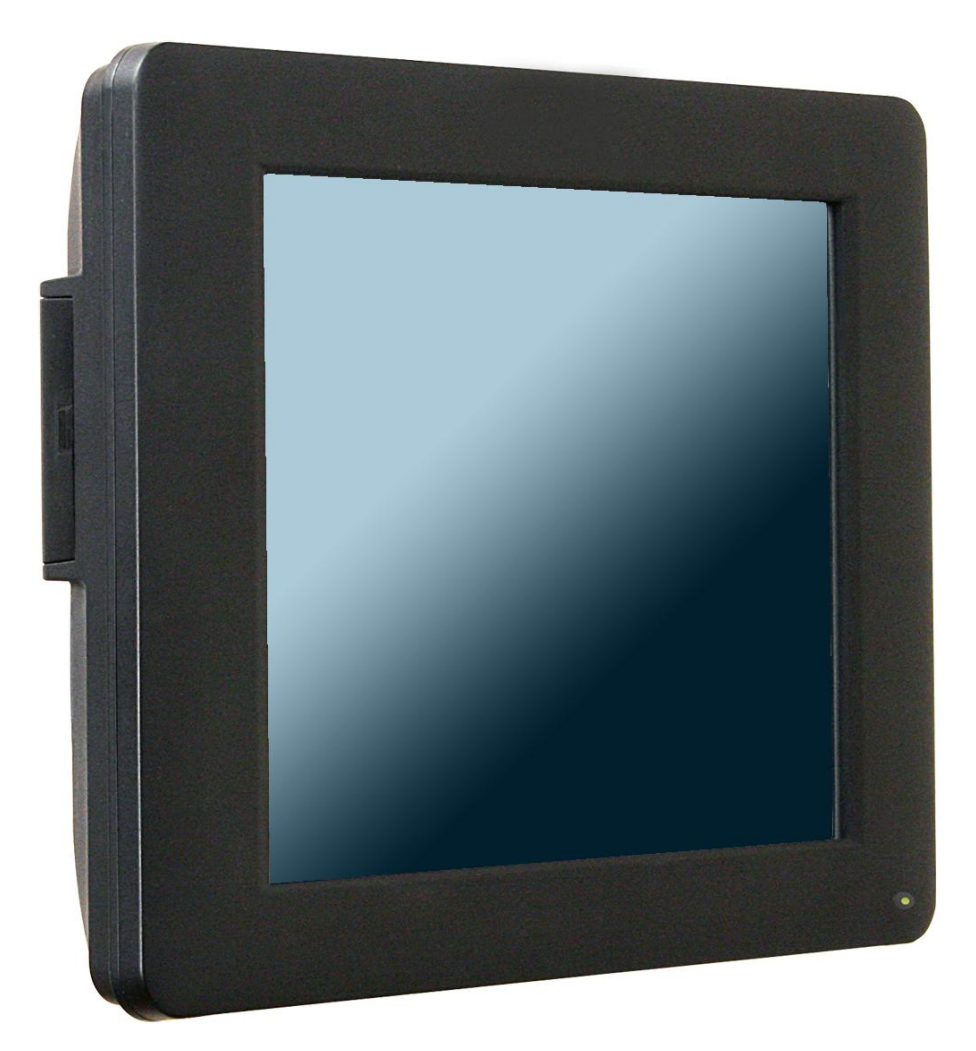

# Copyrights

©2015 All rights reserved. The information in this document is subject to change without prior notice in order to improve reliability, design and function and does not represent a commitment on the part of the manufacturer.

This document contains proprietary information protected by copyright. All rights are reserved. No part of this manual may be reproduced by any mechanical, electronic, or other means in any form without prior written permission of the manufacturer.

All trademarks are property of their respective owners

## **Liability Disclaimer**

In no event will the manufacturer be liable for direct, indirect, special, incidental, or consequential damages arising out of the use or inability to use the product or documentation, even if advised of the possibility of such damages.

### **Regulatory Information**

FCC Notices

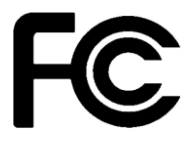

ii

This equipment has been tested and found to

comply with the limits for a Class A digital device, pursuant to Part 15 of the Federal Communications Commission (FCC) Rules. These limits are designed to provide reasonable protection against harmful interference in a residential installation. This equipment generates, uses, and can radiate radio frequency energy and, if not installed and used in accordance with the instructions, may cause harmful interference to radio communications. However, there is no guarantee that interference will not occur in a particular installation. If this equipment does cause harmful interference to radio or television reception, which can be determined by turning the equipment off and on, the user is encouraged to try to correct the interference by one or more of the following measures:

Increase the separation between the equipment and the receiver.

 Connect the equipment into an outlet on a circuit different from that to which the receiver is connected.

• Consult the dealer or an experienced radio or television technician for help.

This device complies with Part 15 (A) of the FCC Rules. Operation is subject to the following two conditions:

1) this device may not cause harmful interference and

2) this device must accept any interference received, including interference that may cause undesired operation.

NOTE: THE MANUFACTURER IS NOT RESPONSIBLE FOR ANY RADIO OR TV INTERFERENCE CAUSED BY UNAUTHORIZED MODIFICATIONS TO THIS DEVICE. SUCH MODIFICATIONS COULD VOID THE USER'S AUTHORITY TO OPERATE THE DEVICE.

Copyrights

# 

#### CAUTION RISK OF EXPLOSION IF BATTERY IS REPLACED BY AN INCORRECT TYPE. DISPOSE OF USED BATTERIES ACCORDING TO THE INSTRUCTIONS

This device complies with **EMC Directive 2004/108/EC** issued by the Commission of the European Community.

#### **WEEE Notice**

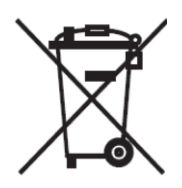

The WEEE mark applies only to countries within the European Union (EU) and Norway. This appliance is labeled in accordance with European Directive 2002/96/EC concerning waste electrical and electronic equipment (WEEE). The Directive determines the framework for the return and recycling of used appliances as applicable throughout the European Union. This label is applied to various products to indicate that the product is not to be thrown away, but rather reclaimed upon end of life per this Directive.

# RoHS Notice

This device is full compliance with EU Directive 2002/95/EC (the RoHS Directive) that restricts the use of the hazardous substances listed below in electrical and electronic equipment.

# Safety Statement for Lithium Battery

# Contents

| Copyrightsii                            |
|-----------------------------------------|
| Liability Disclaimer ii                 |
| Regulatory Information ii               |
| FCC Noticesii                           |
| CE Notice iii                           |
| WEEE Noticeiii                          |
| RoHS Noticeiii                          |
| Safety Statement for Lithium Batteryiii |
| Contentsiv                              |
| 1. Hardware Setup 5                     |
| 1.1. Quick Tour                         |
| Front View and Side View5               |
| Back Panel I/O6                         |
| 1.2. Basic Peripherals Installation6    |
| Power Adapter7                          |
| USB Mouse, USB Keyboard and USB ODD7    |
| LAN Cable                               |
| Cash Drawer                             |
| Customer Display9                       |
| WiFi Module                             |
| 1.4. VESA Wall-mount Kit Installation13 |
| 1.5. Turn on the device 13              |
| 4. I/O Definition                       |
| 2.1. Serial Port 14                     |
| 2.2. Cash Drawer                        |
| 5 Specification                         |

## **Hardware Setup**

#### 1.1. Quick Tour

Front View and Side View

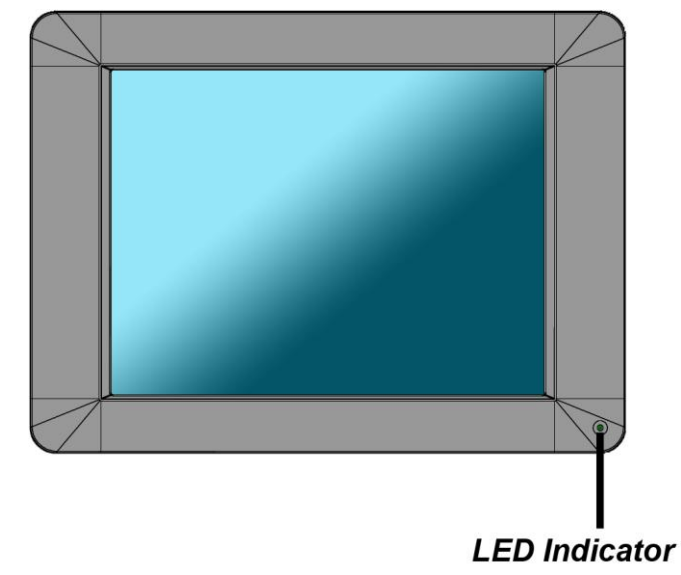

#### **LED Indicator**

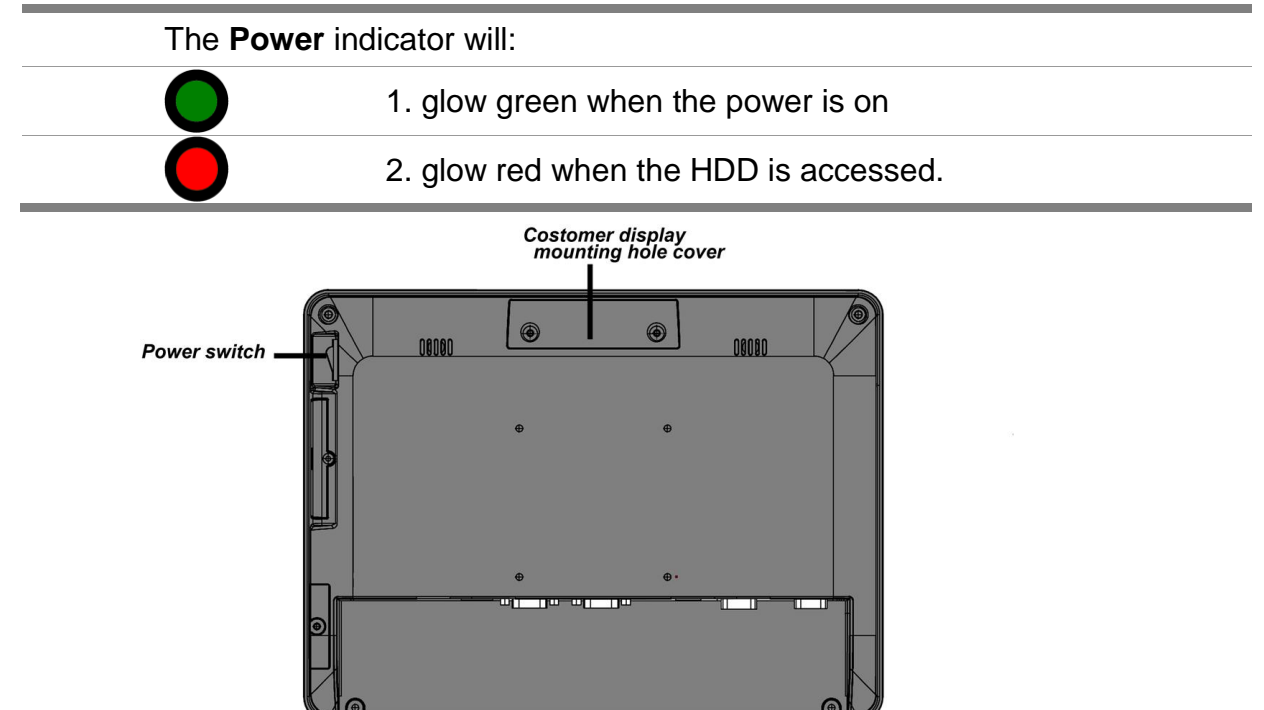

#### **Back Panel I/O**

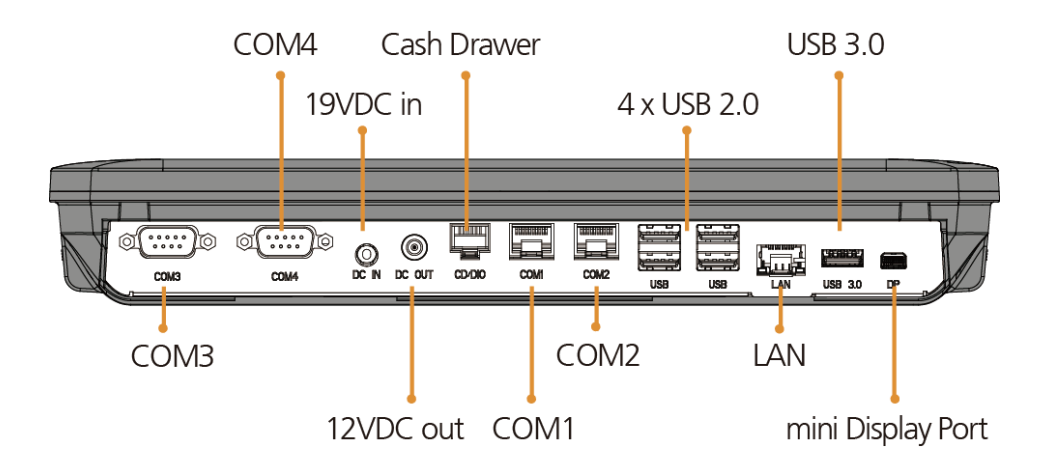

#### **1.2. Basic Peripherals Installation**

Remove the rear I/O board cover from the device.

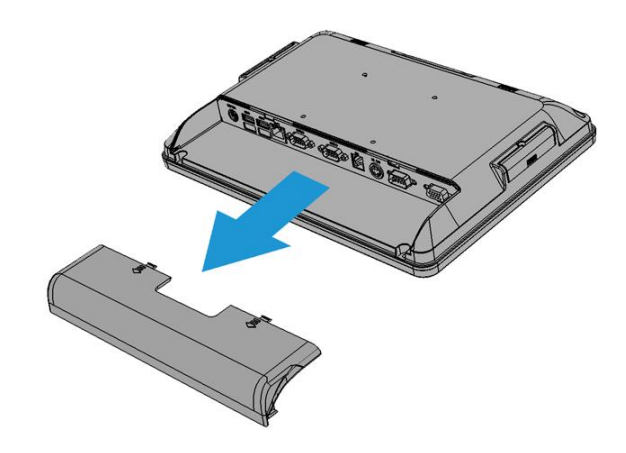

#### **Power Adapter**

#### Important!

Plug the AC adapter into the POS/PPC, and then connect to the mains power supply.

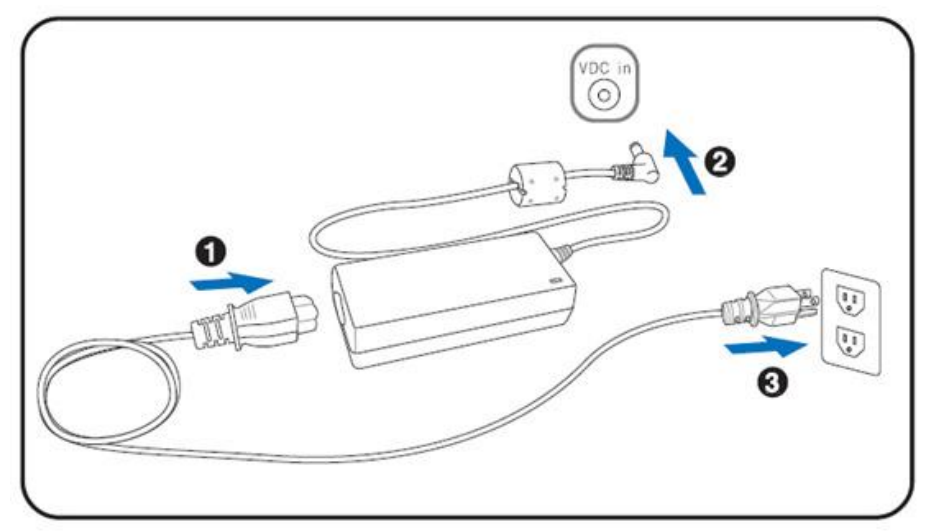

Connect the 4-pin output jack of the adapter to the **DC 19V** jack on the back panel of the device.

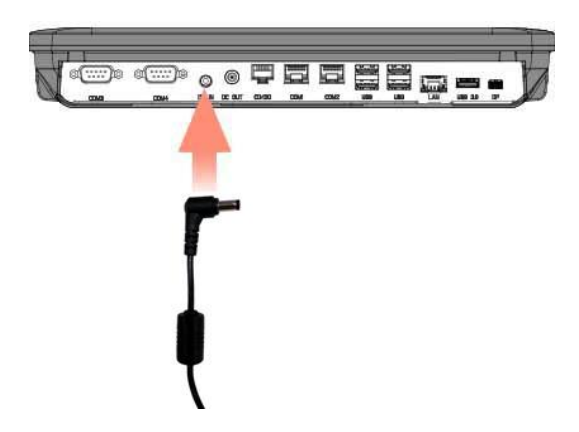

#### USB Mouse, USB Keyboard and USB ODD

Connect your Mouse and Keyboard to the mouse/keyboard port, and USB ODD to the USB ports on the back panel of the device.

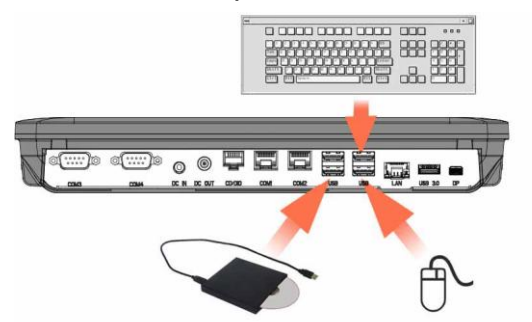

#### LAN Cable

Connect one end of RJ-45 LAN cable to the **LAN** port on the back panel of the device, another end to your internet device.

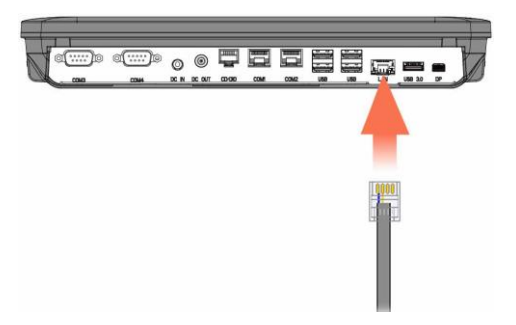

#### **Cash Drawer**

Connect one end of RJ-11 cable to the **Cash Drawer** port on the back panel of the device, another end to your cash drawer.

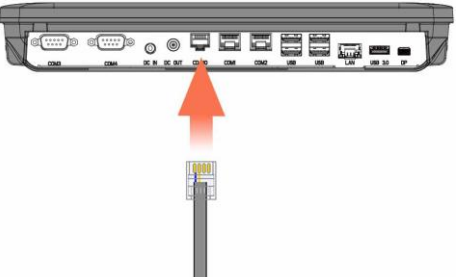

Install the rear I/O board cover onto the device.

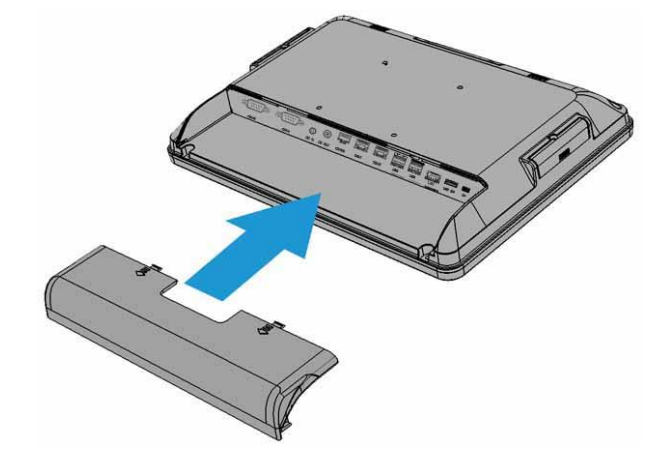

#### **Customer Display**

#### A. Hardware Installation

1. Remove the two screws fixing the customer display cover, and then remover the VFD mounting hole cove from the device and pull out the connector from the device.

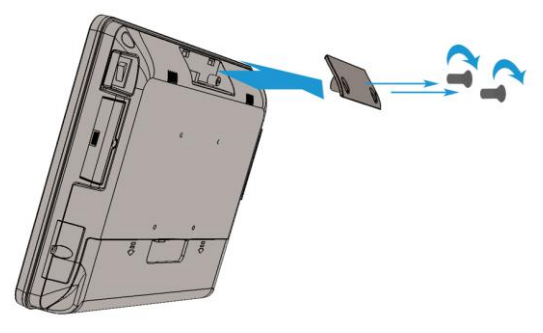

2. Adjust the hinge of the VFD, and then connect to the device as shown below.

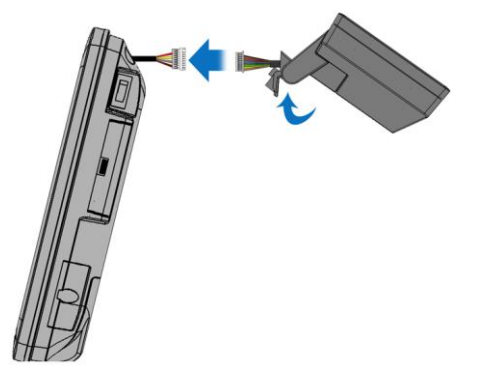

3. Mount the VFD to the device and tighten the two M3 screws as shown below.

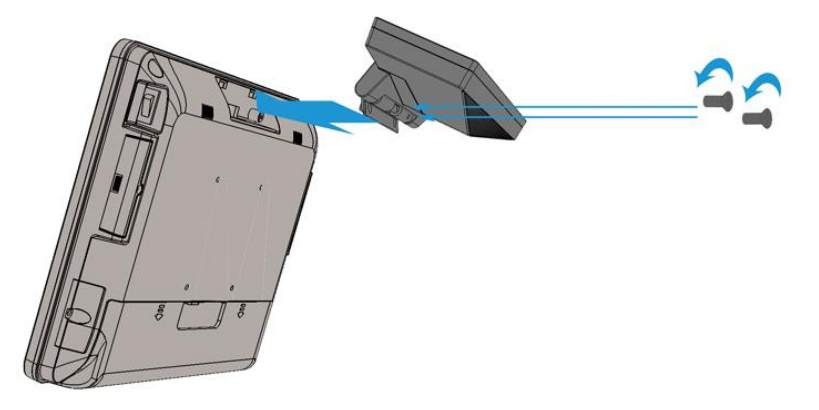

4. Finished.

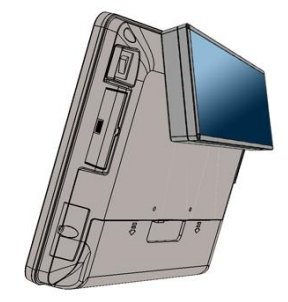

#### WiFi Module

1. Remove the IO panel cover (if installed) form the device.

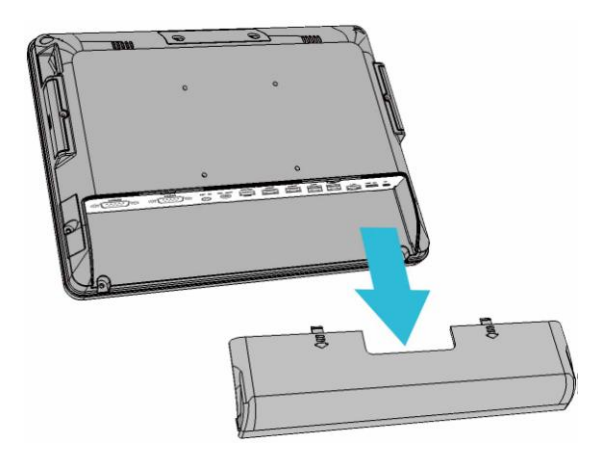

2. Un-tighten four screws.

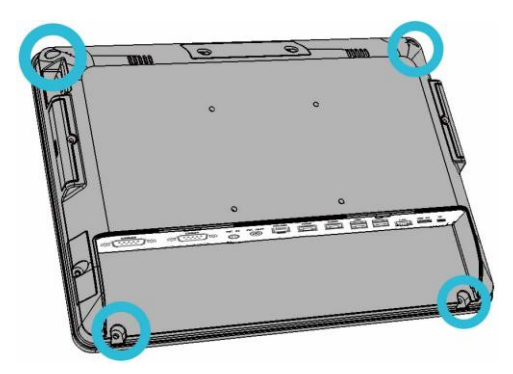

3. Open the device, and you'll see the two antenna cable fixed by black acetate tape.

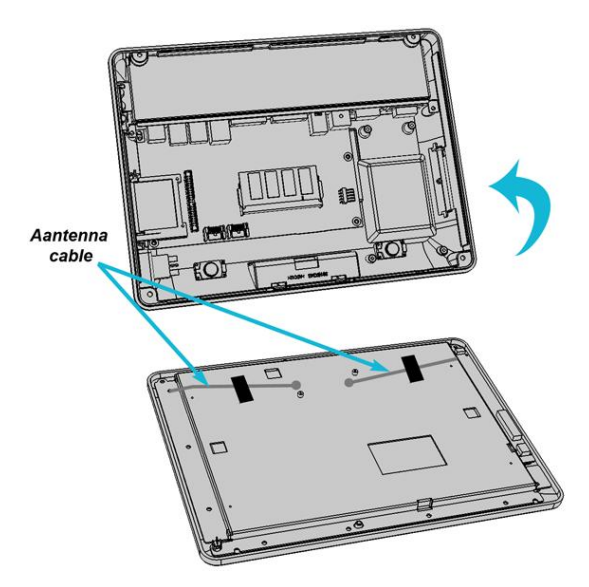

4. Below is the layout of the Wi-Fi module.

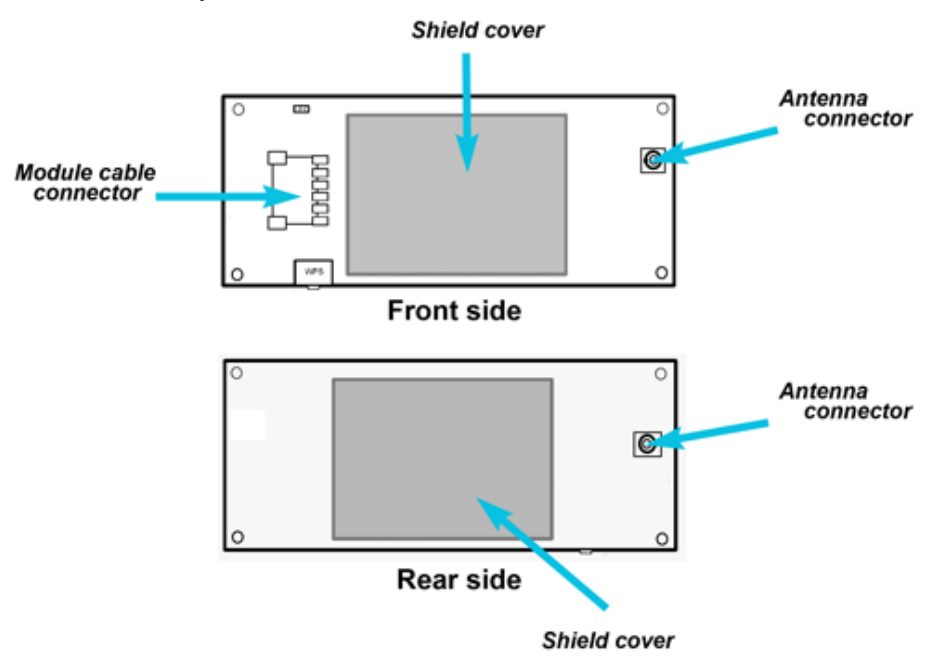

5. Assemble the WiFi module, antenna and WiFi module cable as shown.

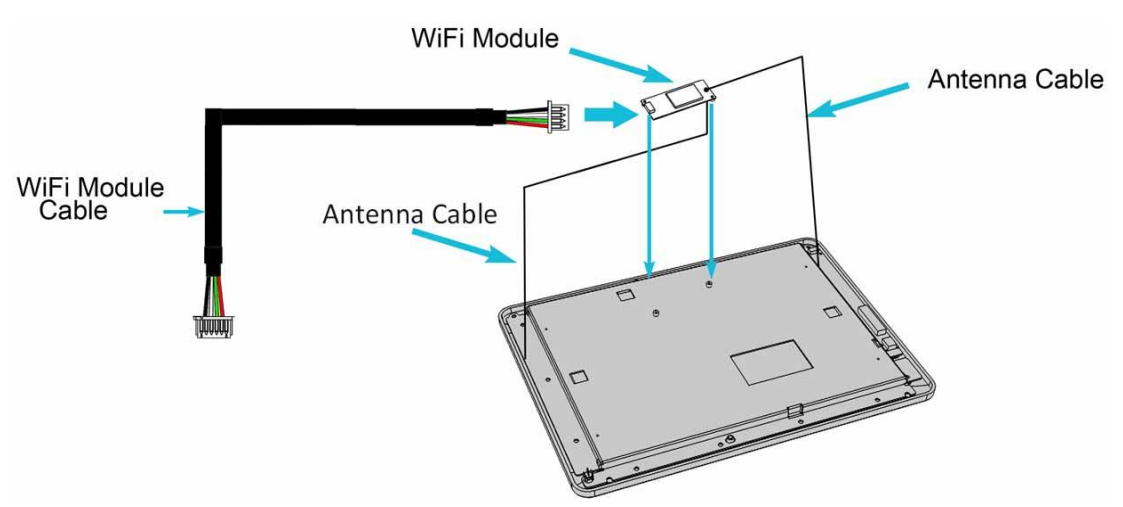

6. Connect the another end of the WiFi module cable to the 4 pin USB header (USB 4) on the main board. For the location of the USB4 on the main board, please refer to the figure below.

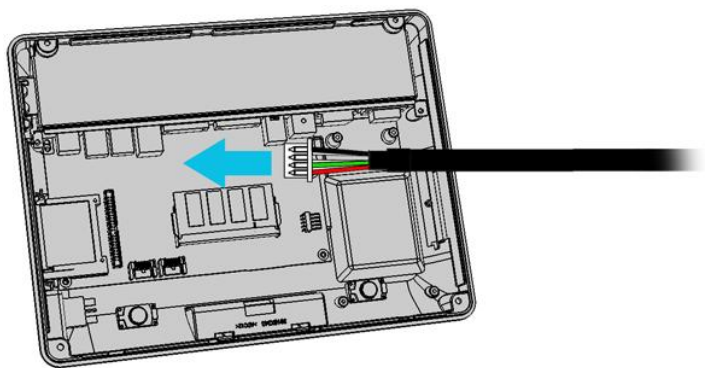

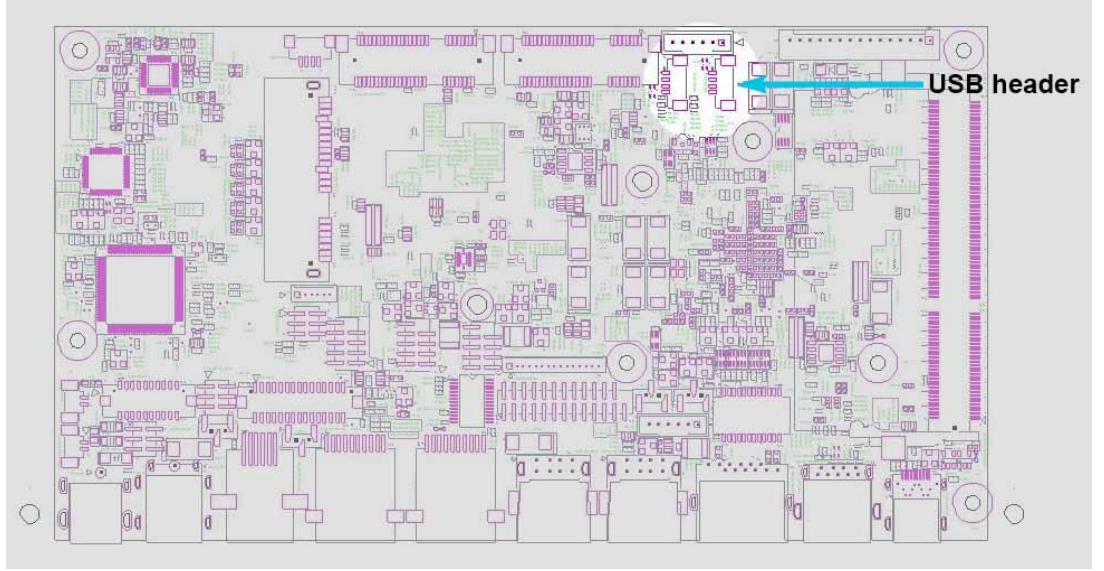

7. Reassembly the device.

#### **B.** Power Supply Configuration

Power up the XPPC710 and hit the DEL key to enter the BIOS. When the BIOS screen appears use the TAB key to select Advanced. Use the arrow keys to select Super IO Configuration then type ENTER. The screen below will appear. Use the arrow keys to select **Serial Port 6** RI/12V depending on what port the customer display is connected to. Select 12V to enable power to the correct COM port. Type F10 to save the settings and exit the BIOS setup.

**Caution:** Never enable the 12 V without the customer display attached and be sure to disable the 12 V before removing the customer display.

|                                                                                                    | SIO Configuration                                                                                                    | Item Specific Help                                                                                                    |
|----------------------------------------------------------------------------------------------------|----------------------------------------------------------------------------------------------------|----------------------------------------------------------------------------------------------------|
| Serial Port<br>Serial Port 1<br>Serial Port 2<br>Serial Port 3<br>Serial Port 4<br>Serial Port 5<br>Serial Port 5<br>Con3 Function Type<br>Con1 NL/SU/120<br>Con3 KJ/SU/120<br>Con3 KJ/SU/120<br>Con4 KJ/SU/120<br>Con4 KJ/SU/120<br>Con4 KJ/SU/120<br>Con4 KJ/SU/120<br>Con4 KJ/SU/120<br>Con4 KJ/SU/120<br>Con4 KJ/SU/120<br>Con5 KJ/SU/120<br>Con5 KJ/SU/20<br>Con5 KJ/SU/20<br>Con5 K | (3F0 / 1004)<br>12F0 / 1003)<br>12F0 / 1005]<br>12F0 / 1005]<br>12F0 / 1005]<br>12F0 / 1005]<br>12F0 / 1005]<br>10F3<br>10F3 | HCartion11 Please sake sure to<br>match the correct input woltage for<br>your peripheral:<br>Utherwise, severe damage to the<br>peripheral may be caused.<br>The input voltage through CDM port<br>RI pin can be set to *50 or +200.<br>By default, the ICOM RK/120/501<br>option is disabled and set to the<br>function. |

**NOTE:** The figure above is for reference only; it is possible that the actual screen on your device does not agree with it.

#### **1.4. VESA Wall-mount Kit Installation**

1. Install the device bracket.

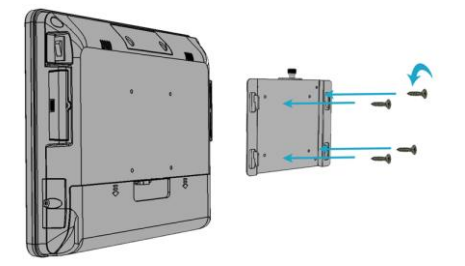

- 2. Put the XPPC 710 onto the wall bracket which is preinstalled on the wall.
- 3. Tighten the screw.

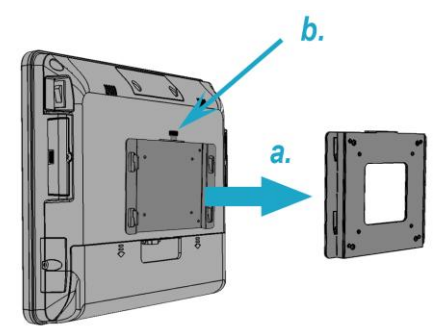

#### 1.5. Turn on the device

- 1. Make sure all peripherals are connected properly.
- 2. Press and hold the power switch until the power indicator on the front panel glows green.

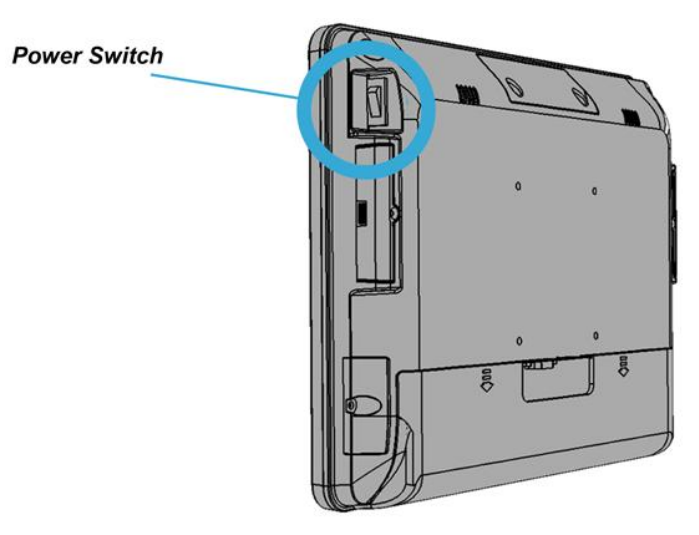

# I/O Definition

Please refer the detailed technical information about all I/O ports as followings. **2.1. Serial Port** 

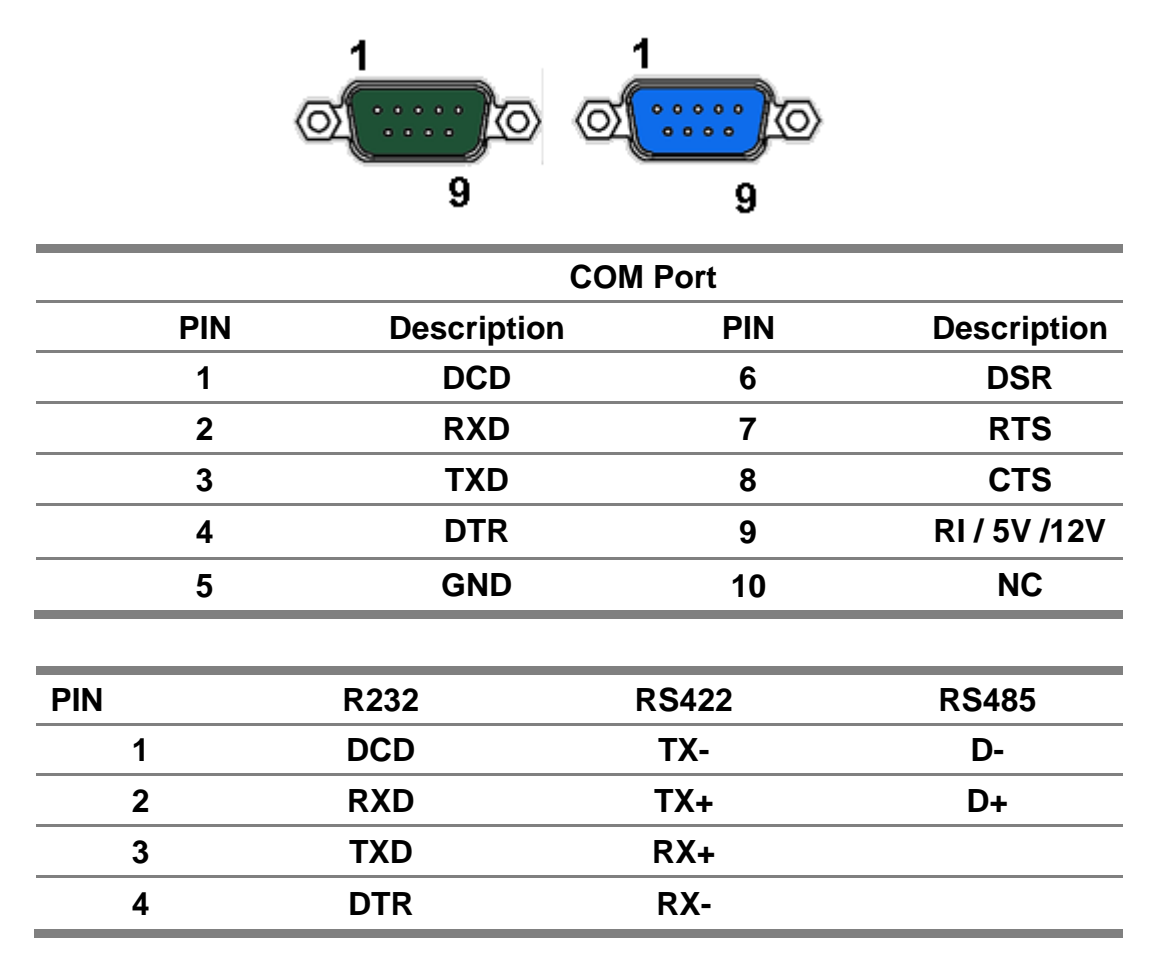

#### 2.2. Cash Drawer

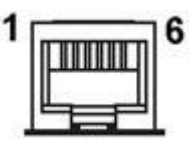

| PIN | Description | PIN | Description |
|-----|-------------|-----|-------------|
| 1   | GND         | 4   | DC24V       |
| 2   | D_OUT0      | 5   | D_OUT1      |
| 3   | D_IN        | 6   | GND         |

#### **Cash Drawer Control**

The Cash Drawer Controller use one I/O addresses to control the Cash Drawer.

Register Location: 48Ch Attribute: Read / Write Size: 8-bit

| BIT       | BIT7     | BIT6 | BIT5 | BIT4  | BIT3 | BIT2 | BIT1 | BIT0  |
|-----------|----------|------|------|-------|------|------|------|-------|
| Attribute | Reserved | Read | Rese | erved | Wi   | rite | Rese | erved |

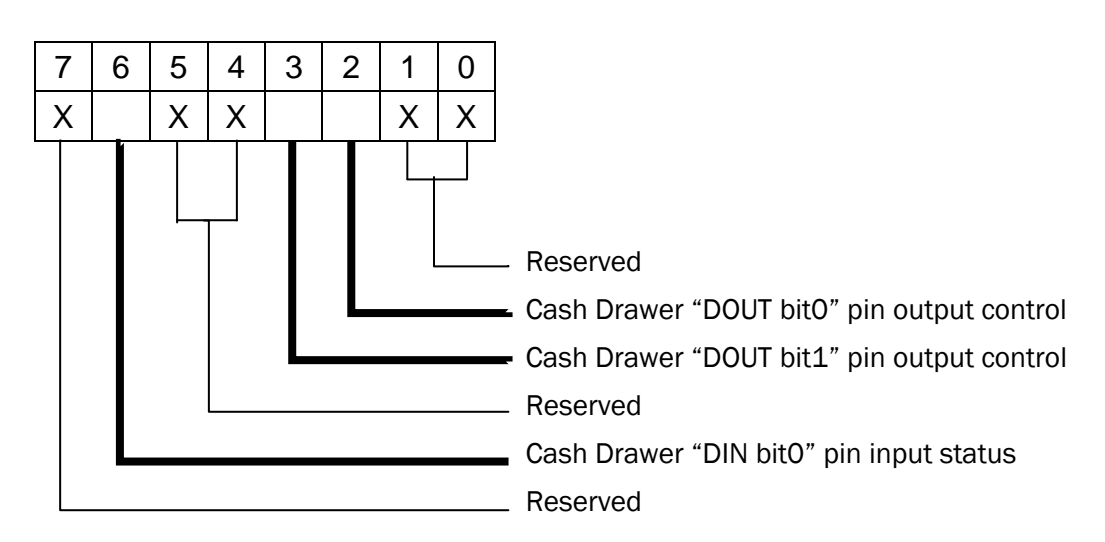

- BIT7: Reserved
- BIT6: Cash Drawer "DIN bit0" pin input status.
  - = 0: the Cash Drawer closed or no Cash Drawer
  - = 1: the Cash Drawer opened

**Chapter 5** 

- BIT5: Reserved
- BIT4: Reserved
- BIT3: Cash Drawer "DOUT bit1" pin output control.
  - = 1: Opening the Cash Drawer
  - = 0: Allow close the Cash Drawer
- BIT2: Cash Drawer "DOUT bit0" pin output control.
  - = 1: Opening the Cash Drawer
  - = 0: Allow close the Cash Drawer
- BIT1: Reserved
- BIT0: Reserved

Note: Please follow the Cash Drawer control signal design to control the Cash Drawer.

#### Cash Drawer Control Command Example

Use Debug.EXE program under DOS or Windows98

| Со               | mmand                                                                   | Cash Drawer    |  |  |
|------------------|-------------------------------------------------------------------------|----------------|--|--|
| 0 48C 04         |                                                                         | Opening        |  |  |
| 0 48C 00         |                                                                         | Allow to close |  |  |
| $\triangleright$ | Set the I/O address 48Ch bit2 =1 for opening Cash Drawer by "DOUT bit0" |                |  |  |
|                  | pin control.                                                            |                |  |  |
| $\triangleright$ | Set the I/O address 48Ch bit2 = 0 for allow close Cash Drawer.          |                |  |  |

| Co               | ommand    | Cash Drawer                                                      |
|------------------|-----------|------------------------------------------------------------------|
|                  | I 48C     | Check status                                                     |
| $\checkmark$     | The I/O a | ddress 48Ch bit6 =1 mean the Cash Drawer is opened or not exist. |
| $\triangleright$ | The I/O a | ddress 48Ch bit6 =0 mean the Cash Drawer is closed.              |

3.

# **Specification**

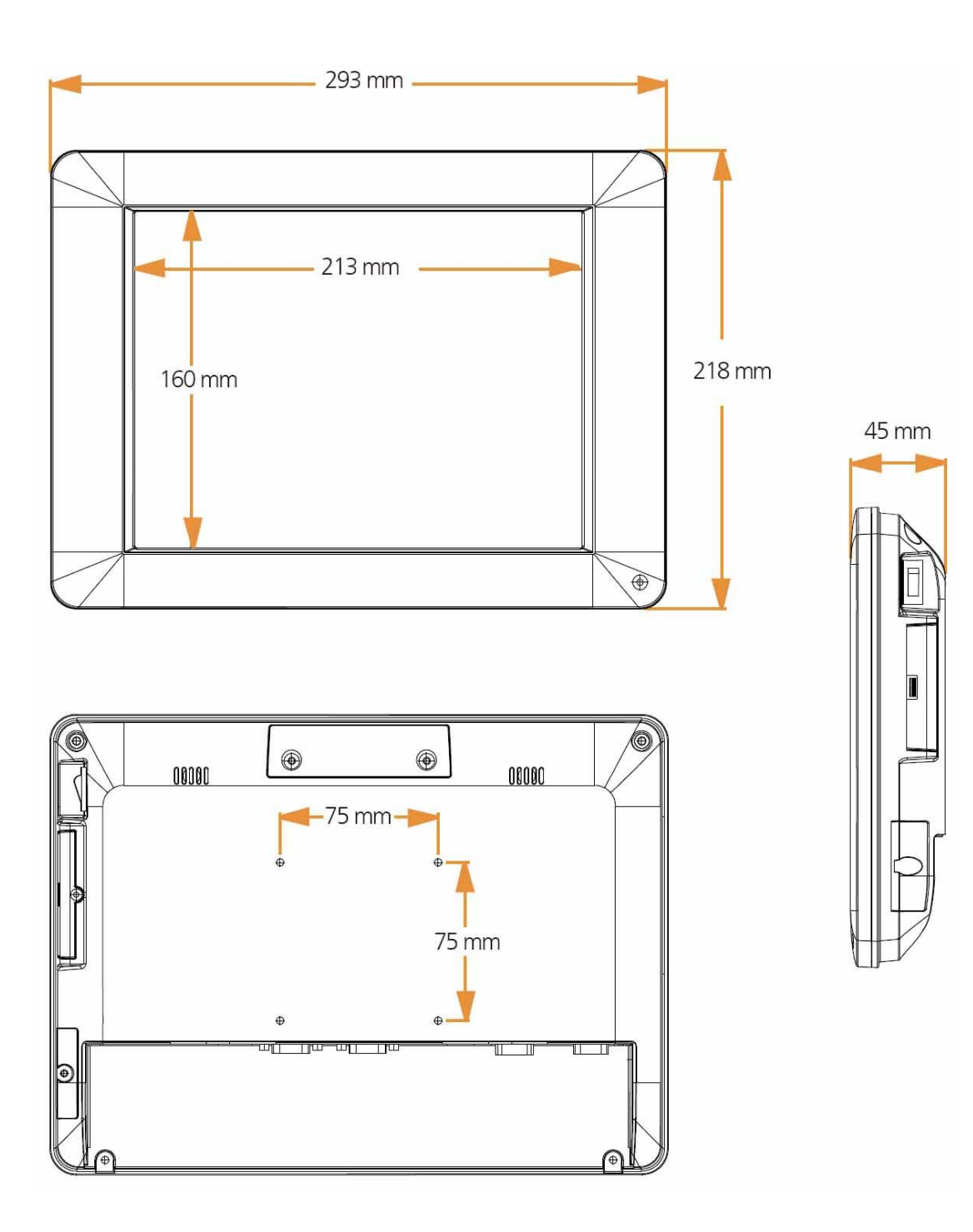

|                          | Intel® Bay Trail-Mobile/Desktop SoC Processor:             |
|--------------------------|------------------------------------------------------------|
| CPU                      | Celeron® N2930(4 cores, up to 2.16 GHz, max TDP 7.5 Watt)  |
|                          | Celeron® J1900(4 cores, up to 2.42 GHz, max TDP 10 Watt)   |
| <br>System Memory        | SO-DIMM DDR3L 1067/1333MHz x 1, Max. 8GB                   |
| <br>Graphic              | Intel® HD Graphics                                         |
| <br>Cooling Solution     | Fan-less                                                   |
| <br>BIOS                 | Phoenix uEFI BIOS                                          |
|                          | Windows Embedded POSReady 7                                |
|                          | Windows 7 Professional for Embedded Systems                |
| 05                       | Windows Embedded 8 Industry                                |
|                          | Linux kernel 3.0+ & associated distributions               |
|                          | Android Compliant OS                                       |
|                          | Window 10                                                  |
| Display                  |                                                            |
| <br>Size                 | 10.4" TFT LCD Panel (LED Backlight)                        |
| <br>Brightness           | 400 nits (typ. w/o touch)                                  |
| <br>Resolution           | 1024 x 768                                                 |
| <br>Panel backlight type | LED                                                        |
| <br>Front panel type     | Bezel-Free                                                 |
| <br>Tilt Angle           | 17°~67°                                                    |
| <br>Touch Screen         | 5wire Resistive                                            |
| Storage Device           |                                                            |
| <br>Interface            | SATA x 2 (3.0Gb/S)                                         |
| HDD or SSD               | 2.5" SATA HDD x 1 / SSD                                    |
| I/O Ports                |                                                            |
|                          | COM Port x 4                                               |
|                          | COM 1 / 2 : RS232, RJ50                                    |
| Serial                   | COM 3 : RS232/422/485, DB-9, pin9 with RI/5V/12V           |
|                          | selectable by BIOS                                         |
|                          | COM 4 : RS232, DB-9, pin9 with RI/5V/12V selectable by     |
| <br>                     | BIOS (can be replace by VGA)                               |
| USB                      | USB 2.0 x 4                                                |
| <br>LAN                  | Gigabit Ethernet by RJ-45 x 1, support Wake on LAN         |
| <br>Cash Drawer          | RJ12 x 1. support 12V / 24V DC cash drawer                 |
| <br>Audio                | 2W Speaker x 2                                             |
| <br>VGA                  | DB15 x 1 optional for replace COM4                         |
| <br>DP / HDMI            | mini Display Port x 1(supporting active converter cable to |
|                          |                                                            |

|                           | VGA, DVI, HDMI)                                          |
|---------------------------|----------------------------------------------------------|
| DC-in                     | 19VDC input x 1, 2pins jack                              |
| DC-out                    | 12VDC x 1/1A output                                      |
| Others                    |                                                          |
| Mounting mechanism        | Support VESA Mount                                       |
| Expansion Slot            | half size Mini PCIe x 1                                  |
| Connectivity              | Wireless LAN module, half size mini PCIe type (Optional) |
| Power Supply              | External adapter, 19V DC input, 65Watt/ 90Watt optional  |
| Color                     | Black                                                    |
| Material                  | Plastic / Aluminum                                       |
| Certifications            | CE / FCC / WEEE / RoHS                                   |
| Dimension ( WxDxH )       | 29.3 x 4.5 x 21.8 cm (11.5 x 1.8 x 8.6 inch)             |
| Net Weight / Gross Weight | 2.7 kg, 6 lb / 4.2 kg, 9.3 lb                            |
| Environmental             |                                                          |
| Operating Temperature     | 0 to +40°C                                               |
| Storage Temperature       | -20~ 60°C                                                |
| Humidity                  | 20% to 85% RH (non condensing)                           |